**Work Instruction** 

## **Clearing an Action Mark**

The <u>Clear</u> button can be used to remove Action Marks from displayed jobs.

## To clear an action mark, complete the following steps:

1. Select the <u>Clear</u> button.

(Note: The Action pick list will be removed).

- 2. Double-click on the job required to clear.
- 3. Click the <u>Clear</u> button to de-select.

(Note: The Action pick list will become active).

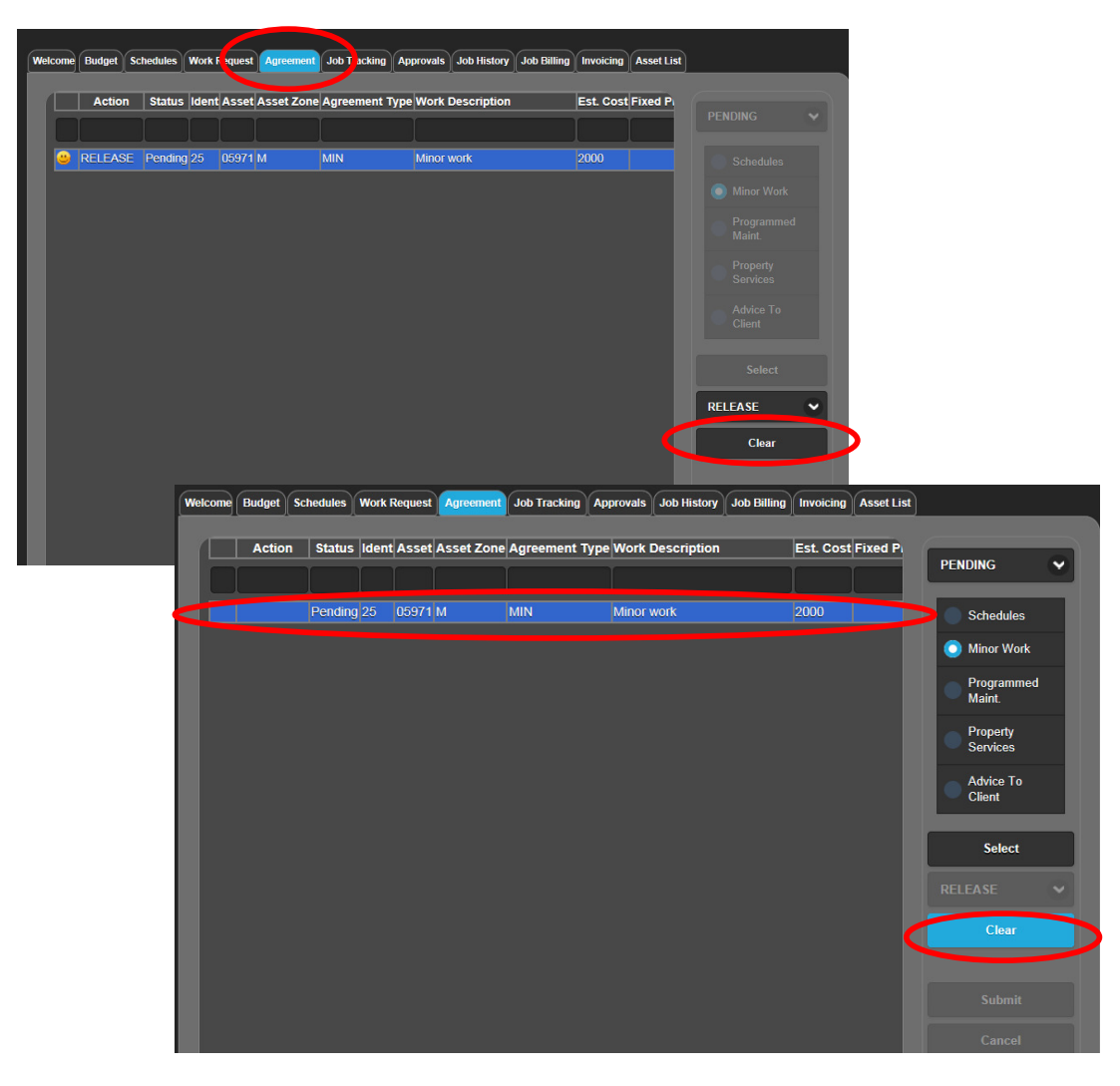

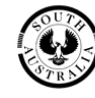

Government of South Australia Department of Planning, Transport and Infrastructure